# **O'REILLY®** for Higher Education

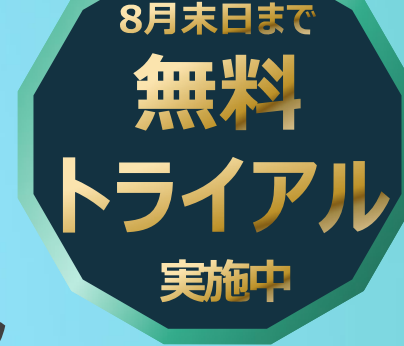

情報科学分野にて定評ある、 オライリー社のデジタル・コレクション

# 世界の優良出版社200社

オライリー社を含む、世界の優良出版社200社から 情報科学、ビジネス、テクノロジー分野の信頼に足る コンテンツを収載。

Google、Amazon、Airbnbなど、世界の名だたるIT 企業でも利用される資料群です。

## 最新のコンテンツを搭載

出版済の最新書籍だけでなく、 近日中に出版予定のものも、一部先行して閲覧が可能。

#### 同時アクセス無制限

同時アクセス無制限、 作成した個別アカウントによる認証のため、 時間と場所にとらわれず閲覧可。

### オライリー・ジャパンの 書籍を法人向けに提供

オライリー・ジャパンの書籍を数多く収録。 法人向けにオライリー・ジャパンの書籍を搭載する、 唯一のサービス。

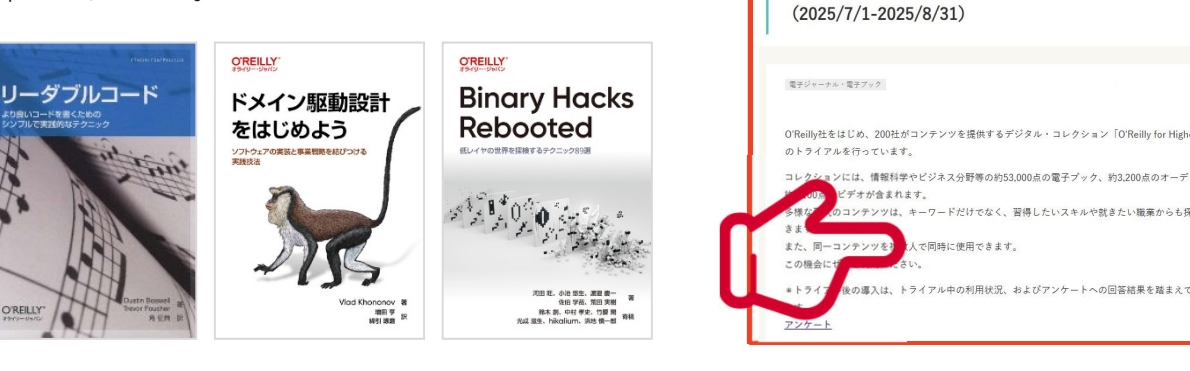

※画像をクリックすると、図書館のお知らせへ遷移します。

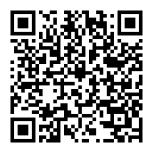

プラットフォーム操作ガイド 検索方法や便利な機能については、こちらをご参照ください。 https://mirai.kinokuniya.co.jp/wp-content/uploads/2023/09/OHE\_slides.pdf#page=17

## アカウント作成

※ご利用には個人アカウントが必要です。トライアル期間中は、 どなたでも無料でお作りいただけます。裏面もご参照ください。

#### 大学図書館サイトへ アクセス

#### https://www.libra.titech.ac.jp/

①図書館のお知らせに記載されたO'ReillyのURLを クリックし、ログイン画面へアクセス

②空欄左下部の"Institution not listed?"をクリックし、大学のドメインを含むメールアドレスを入力\*

③O'Reillyから届いたメールに記載の"Finish Creating your Account"をクリックし、アカウント を作成

\*アクセスが可能なメールドメインは、以下の通りです。 @m.isct.ac.jp / @m.titech.ac.jp / @elsi.jp / @tmd.ac.jp

トライアル:O'Reilly for Higher Education 電子ブック・オーディオブック・ビデオ

+==-ス

アーカイブ ・2025 (4) ・2024 (69

► 2023 (93

①図書館ホームページにアクセスし、O'Reilly for Higher Educationへの接続URLをクリックします。

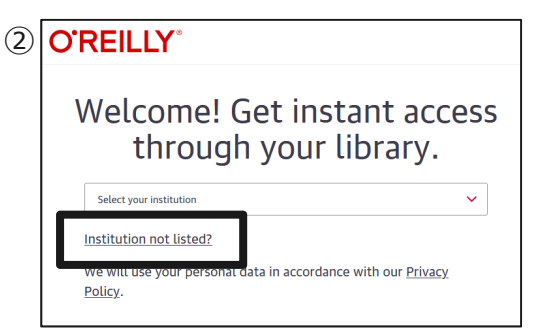

リンク先のO'Reillyのログイン画面にて、 白枠左下の"Institution not listed?" のリンクをクリックします。

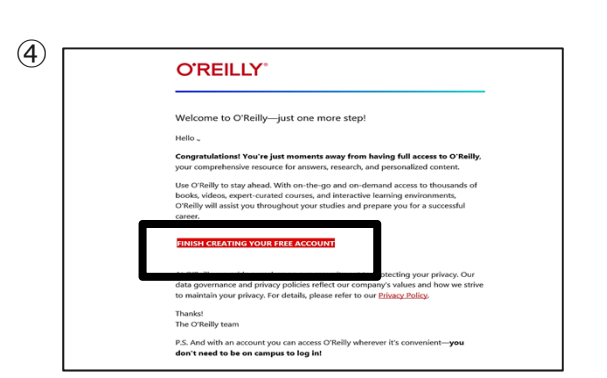

メールに記載された"Finish Creating Your Free Account"をクリックし、 アカウント作成のためのウェブページへ移 動します。

| 3 | D'REILLY <sup>®</sup>                                                           |
|---|---------------------------------------------------------------------------------|
|   | Welcome! Get instant access through your library.                               |
|   | Your academic email:                                                            |
|   |                                                                                 |
|   | We will use your personal data in accordance with our <u>Privacy</u><br>Policy. |

所属機関のドメインを含むメールアドレスを入力 し、"Let's Go"ボタンをクリックすると、メール アドレスにO'Reillyからアカウント作成の案内 が届きます。

|                                           | Welcome!                                                                                                    |
|-------------------------------------------|----------------------------------------------------------------------------------------------------|
|                                           | Get access to O'Reilty online learning—the world's most comprehensive technology and business<br>learning platform. Please fill in the following fields and click the "Set Up My Account" button. |
|                                           | Si J                                                                                                    |
|                                           | [                                                                                                    |
|                                           | SET UP MY ACCOUNT                                                                                                    |
|                                           | If you are unable to register at this time or if you have questions about the registration process,<br>please contact Customer Support.                                                           |
| Support / Get the /<br>© 2020 O'Rellly Me | top / Contact Us<br>dis, Inc. Terms of Service / Membership Agreement / Privacy Policy                                                                                                    |
|                                           |                                                                                                    |

K名、ハスリートを入力して、Set up my account"を押すと個人アカウントの 作成が完了します。

#### 作成後のアクセス先

# https://www.oreilly.com/member/login/

アカウント作成時に設定したログイン情報を入力ください。

#### アプリのご案内

O'Reillyのアプリをご利用いただくことによって、インターネットにつながった状態にてコンテンツをダウン ロードし、オフラインでもご利用いただけます。iOS製品はApp Storeにて、Android製品はGoogle Playにて入手ください。

※トライアル終了後には、ダウンロード済コンテンツはご利用いただけません。ご了承ください。

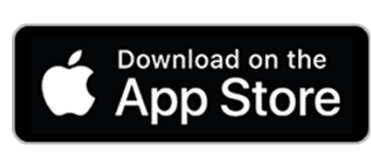

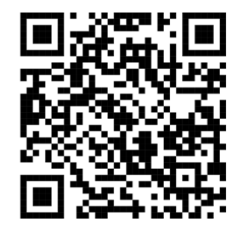

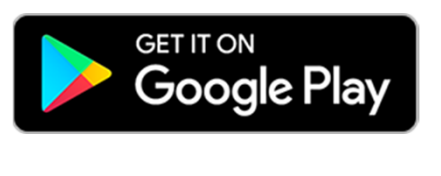

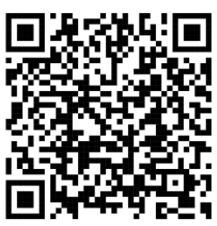

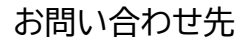

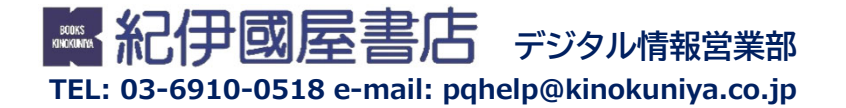